## E-Sign Through Adobe (PDF)

- 1. Open PDF file
- 2. Click "Tools" on the top left corner
- 3. Next, choose "Fill & Sign"
- 4. Now click on "Sign" on top of the page
- 5. Add your signature or initials
- 6. Drag signature or initials to signature line
- 7. Save the PDF and email it back to the sender

## If "Fill & Sign" is not available on your Adobe Reader, please do the following:

- 1. Open PDF file
- 2. Click "Tools" on the top left corner
- 3. Next, choose "Edit PDF"
- 4. Click "Add Text"
- 5. Create text box on the signature line
- 6. If no signature line, use "Add Text" and type "<u>x Your</u> <u>Signature here</u>" place it on the bottom page
- 7. Type your name
- 8. Save the PDF and email it back to the sender

| E-Sign Through A | Adobe ( | (PDF) |
|------------------|---------|-------|
|------------------|---------|-------|

| Home Tools                                                                                                    |                                                                                                    |                                                                       |                                 | Q                   | Search                                                                                                    | ?                        | <b>.</b>                              | Sign I | n  |
|----------------------------------------------------------------------------------------------------|----------------------------------------------------------------------------------------------------|-----------------------------------------------------------------------|---------------------------------|---------------------|----------------------------------------------------------------------------------------------------|--------------------------|---------------------------------------|--------|----|
| Recent                                                                                                    | Decent                                                                                                    |                                                                       |                                 |                     |                                                                                                    |                          |                                       |        |    |
| Scans                                                                                                    | Recent                                                                                                    | NAME                                                                  |                                 | OPENED              |                                                                                                    | SIZE                     | 1                                     |        |    |
| EIL ES                                                                                                    |                                                                                                    | Student Hire Form                                                     |                                 |                     |                                                                                                    |                          |                                       |        |    |
| My Computer                                                                                                    |                                                                                                    | PDF                                                                   |                                 | Just now            |                                                                                                    | 127 KB                   |                                       |        |    |
| Document Cloud                                                                                                    | R                                                                                                    | Welcome                                                               |                                 | Today, 11:45 A      | Μ                                                                                                    | 213 KB                   |                                       |        |    |
| Add an Account                                                                                                    | POF                                                                                                    | PDF                                                                   |                                 |                     |                                                                                                    |                          |                                       |        |    |
| SHARED                                                                                                    | ,                                                                                                    |                                                                       |                                 |                     |                                                                                                    |                          |                                       |        |    |
| For Viewing                                                                                                    |                                                                                                    |                                                                       |                                 |                     |                                                                                                    |                          |                                       |        |    |
| For Review                                                                                                    |                                                                                                    |                                                                       |                                 |                     |                                                                                                    |                          |                                       |        |    |
| For Signature                                                                                                    |                                                                                                    |                                                                       |                                 |                     |                                                                                                    |                          |                                       |        |    |
|                                                                                                    |                                                                                                    |                                                                       |                                 |                     |                                                                                                    |                          |                                       |        |    |
|                                                                                                    |                                                                                                    |                                                                       |                                 |                     |                                                                                                    |                          |                                       |        |    |
|                                                                                                    |                                                                                                    |                                                                       | Student                         | Hire Form.pdf       |                                                                                                    |                          |                                       |        |    |
| Home Tools                                                                                                    | Student Hire Forr                                                                                                    | n ×                                                                   |                                 |                     |                                                                                                    |                          |                                       |        |    |
|                                                                                                    | 0                                                                                                    |                                                                       |                                 | A 116%              |                                                                                                    |                          |                                       |        |    |
|                                                                                                    |                                                                                                    |                                                                       |                                 | H 11070 +           | l,≞î v ∣ v                                                                                                    |                          |                                       |        |    |
|                                                                                                    | STE CTERNER                                                                                                    |                                                                       |                                 |                     |                                                                                                    |                          |                                       |        | Ш  |
| G COMMUNIT                                                                                                    | College District                                                                                                    |                                                                       |                                 |                     |                                                                                                    |                          |                                       |        | Ш  |
|                                                                                                    | S                                                                                                    | TUDENT WORKE                                                          | R PERSONNEL A                   | CTION FOR           | м                                                                                                    |                          |                                       |        |    |
|                                                                                                    |                                                                                                    |                                                                       |                                 |                     |                                                                                                    |                          |                                       |        |    |
| Please comple                                                                                                    | te a new form                                                                                                    | for each transaction. Do n                                            | ot use copies of old form       | s.                  | DATE:                                                                                                    |                          |                                       |        |    |
| A. ACTION REC                                                                                                    | QUESTED                                                                                                    |                                                                       |                                 |                     | CITE                                                                                                    |                          |                                       |        |    |
|                                                                                                    |                                                                                                    |                                                                       |                                 |                     | SILE                                                                                                    |                          |                                       |        |    |
|                                                                                                    | E/REHIRE                                                                                                    |                                                                       |                                 | NEW                 |                                                                                                    | BE                       |                                       |        |    |
|                                                                                                    | E/REHIRE<br>TION                                                                                                    | CHANGE SMARTKEY     TERM EMPLOYMENT                                   | CONTINUING/REI                  | NEW                 | CUYAMACA COLLEC     GROSSMONT COLL     DISTRICT SERVICES                                                                           | GE<br>EGE                |                                       |        |    |
| NEW HIRE     END POSI     ENDLOYEE                                                                                                    | E/REHIRE<br>TION<br>INFORMATION                                                                                                    | CHANGE SMARTKEY TERM EMPLOYMENT                                       | CONTINUING/REI                  | NEW  New Position   | GROSSMONT COLL                                                                                                    | GE<br>EGE                |                                       |        |    |
| NEW HIRE     END POSE     B. EMPLOYEE     Last Name:                                                                                                    | E/REHIRE<br>TION<br>INFORMATION                                                                                                    | CHANGE SMARTKEY TERM EMPLOYMENT                                       | CONTINUING/REF                  | NEW                 | GROSSMONT COLLEC<br>DISTRICT SERVICES                                                                                              | GE<br>EGE                |                                       |        |    |
| NEW HIRE     END POSE     B. EMPLOYEE     Last Name:     Colleague ID#:                                                                                                    | E/REHIRE<br>TION<br>INFORMATION                                                                                                    | CHANGE SMARTKEY TERM EMPLOYMENT                                       | CONTINUING/REI                  | NEW                 | GROSSMONT COLLEG                                                                                                    | GE<br>EGE                |                                       |        |    |
| NEW HIRI     NEW HIRI     END POSI     B. EMPLOYEE     Last Name:     Colleague ID#:     Email:                                                                                                    | E/REHIRE<br>TION<br>INFORMATION                                                                                                    | CHANGE SMARTKEY TERM EMPLOYMENT                                       | CONTINUING/REI                  | NEW                 | GROSSMONT COLLEC<br>GROSSMONT COLL<br>DISTRICT SERVICES                                                                            | GE<br>EGE                |                                       |        |    |
| NEW HIRE     END POSE     ENPLOYEE     Last Name:     Colleague ID#:     Email:     Department:                                                                                                    | E/REHIRE<br>TION<br>INFORMATION                                                                                                    | CHANGE SMARTKEY TERM EMPLOYMENT                                       | CONTINUING/REI<br>Same Position | NEW                 | CUYAMACA COLLEC     GROSSMONT COLL     DISTRICT SERVICES     Middle Initial:     Mgr ext#:                                         | GE<br>EGE                |                                       |        |    |
| NEW HIRE     END POSE     END POSE     Last Name:     Colleague ID#:     Email:     Department:     C. EDUCATION                                                                                                    | E/REHIRE<br>TION<br>INFORMATION                                                                                                    | CHANGE SMARTKEY TERM EMPLOYMENT                                       | CONTINUING/REI<br>Same Position | NEW                 | GUYAMACA COLLEG     GROSSMONT COLL     DISTRICT SERVICES     Middle Initial:     Mgr ext#:                                         | GE<br>EGE                |                                       |        |    |
| NEW HIRE     END POSE     ENPLOYEE     Last Name:     Colleague ID#:     Email:     Department:     C. EDUCATION     BA or BS degree                                                                                                    | E/REHIRE<br>TION<br>INFORMATION<br>I (if applicable)<br>:? □/es □No                                                                                                    | CHANGE SMARTKEY TERM EMPLOYMENT                                       | CONTINUING/REI<br>Same Position | NEW                 | CUYAMACA COLLEG     GROSSMONT COLL     DISTRICT SERVICES     Middle Initial:     Mgr ext#:     Or Equivalency:Yee                  | SE<br>EGE                |                                       |        |    |
| NEW HIRE     END POSE     ENPLOYEE     Last Name:     Colleague ID#:     Email:     Department:     C. EDUCATION     BA or BS degree                                                                                                    | E/REHIRE<br>TION<br>INFORMATION<br>I (if applicable)<br>? _Yes _No                                                                                                    | CHANGE SMARTKEY TERM EMPLOYMENT                                       | CONTINUING/REI<br>Same Position | NEW                 | CUYAMACA COLLEC     GROSSMONT COLL     DISTRICT SERVICES     Middle Initial:     Mgr ext#:     Or Equivalency:Ye                   | SE<br>EGE                |                                       |        |    |
|                                                                                                    | E/REHIRE<br>TION<br>INFORMATION<br>I (if applicable)<br>? _/res _No<br>it Hire Form                                                                                                    | CHANGE SMARTKEY TERM EMPLOYMENT                                       | CONTINUING/REF<br>Same Position | NEW                 | CUYAMACA COLLEC     GROSSMONT COLL     DISTRICT SERVICES     Middle Initial:     Mgr ext#:     Or Equivalency: □Ye                 | SE<br>EGE<br>es Dio      | ÷                                     | Sign   | n  |
| □ NEW HIRI<br>□ END POSI<br>B. EMPLOYEE<br>Last Name:<br>Colleague ID#:<br>Email:<br>Department:<br>C. EDUCATION<br>BA or BS degree<br>Home Tools Studer<br>Q βearch tools                                                                                                    | E/REHIRE<br>TION<br>INFORMATION<br>I (if applicable)<br>I? []Yes []No<br>at Hire Form                                                                                                    | CHANGE SMARTKEY TERM EMPLOYMENT                                       | CONTINUING/REI                  | NEW                 | CUYAMACA COLLEG     GROSSMONT COLL     DISTRICT SERVICES     Middle Initial:     Mgr ext#:     Or Equivalency:Ye                   | SE<br>EGE<br>es ENo      | <b>A</b>                              | Sign   | n  |
| □       NEW HIRI         □       END POSI         B.       EMPLOYEE         Last Name:       Colleague ID#:         Email:       Department:         C.       EDUCATION         BA or BS degree         Home       Tools       Studer         Q.       \$\partnerstrightstrightstrindextrightstrightstrightstrightstrightstrind                                                                                                    | E/REHIRE<br>TION<br>INFORMATION<br>I (if applicable)<br>? _Yes _\$\overline{1}<br>t Hire Form                                                                                                    | CHANGE SMARTKEY TERM EMPLOYMENT                                       | CONTINUING/REI                  | NEW Desition        | CUYAMACA COLLEC     GROSSMONT COLL     DISTRICT SERVICES     Middle Initial:     Mgr ext#:     Or Equivalency: \_Ye                | SE<br>EGE<br>ss _No<br>? | <b>A</b>                              | Sign   | n  |
| □ NEW HIRI<br>□ END POSI<br>B. EMPLOYEE<br>Last Name:<br>Colleague ID#:<br>Email:<br>Department:<br>C. EDUCATION<br>BA or BS degree<br>Home Tools Studer<br>Q. jsearch tools                                                                                                    | E/REHIRE<br>TION<br>INFORMATION<br>I (if applicable)<br>? _/res _No<br>it Hire Form                                                                                                    | CHANGE SMARTKEY TERM EMPLOYMENT                                       | CONTINUING/REF<br>Same Position | NEW Desition        | CUYAMACA COLLEC     GROSSMONT COLL     DISTRICT SERVICES     Middle Initial:     Mgr ext#:     Or Equivalency: _Yee                | SE<br>EGE                | *                                     | Sign I | n  |
| □ NEW HIRI<br>□ END POSI<br>B. EMPLOYEE<br>Last Name:<br>Colleague ID#:<br>Email:<br>Department:<br>C. EDUCATION<br>BA or BS degree<br>Home Tools Studer<br>Q βearch tools                                                                                                    | E/REHIRE<br>TION<br>INFORMATION<br>INFORMATION<br>I (if applicable)<br>? Eres No<br>it Hire Form                                                                                                    | CHANGE SMARTKEY TERM EMPLOYMENT                                       | CONTINUING/REI                  | NEW New Position    | CUYAMACA COLLEG GROSSMONT COLL GROSSMONT COLL DISTRICT SERVICES Middle Initial: Mgr ext#: Or Equivalency:Yee                       | SE<br>EGE                | *                                     | Sign I | n  |
| Home Tools Studer    Kearch tools                                                                                                    | E/REHIRE<br>TION<br>INFORMATION<br>I (if applicable)<br>I (if applicable)<br>I (i                                                                                                    | CHANGE SMARTKEY TERM EMPLOYMENT I I I I I I I I I I I I I I I I I I I | CONTINUING/REI                  | NEW Position        | CUYAMACA COLLEG GROSSMONT COLL GROSSMONT COLL DISTRICT SERVICES Middle Initial: Mgr ext#: Or Equivalency: Ye Combine Files         | SE<br>EGE                | <br>hare                              | Sign   | n  |
| NEW HIRI     END POSI     END POSI     Last Name:     Colleague ID#:     Email:     Department:     C. EDUCATION     BA or BS degree  Home Tools Studer     Q bearch tools  Comment     Open •                                                                                                    | E/REHIRE<br>TION<br>INFORMATION<br>I (if applicable)<br>? [res [No<br>it Hire Form<br>ti Hire Form<br>Fill & Sign<br>Open •                                                                                                    | CHANGE SMARTKEY TERM EMPLOYMENT                                       | CONTINUING/REI                  | NEW<br>New Position | CUYAMACA COLLEG GROSSMONT COLL GISTRICT SERVICES Middle Initial: Mgr ext#: Or Equivalency:Ye Combine Files Add ~                   | SE<br>EGE                | A A A A A A A A A A A A A A A A A A A | Sign   | n  |
| □ NEW HIRI<br>□ END POSI<br>B. EMPLOYEE<br>Last Name:<br>Colleague ID#:<br>Email:<br>Department:<br>C. EDUCATION<br>BA or BS degree<br>Home Tools Studer<br>Q bearch tools                                                                                                    | E/REHIRE<br>TION<br>INFORMATION<br>INFORMATION<br>I (if applicable)<br>? [Yes [No<br>it Hire Form<br>it Hire Form<br>Fill & Sign<br>Open •                                                                                                    | CHANGE SMARTKEY                                                       | CONTINUING/REF<br>Same Position | NEW Position        | Combine Files                                                                                                    | SE<br>EGE                |                                       | Sign I | n  |
| □ NEW HIRI<br>□ END POSI<br>B. EMPLOYEE<br>Last Name:<br>Colleague ID#:<br>Email:<br>Department:<br>C. EDUCATION<br>BA or BS degree<br>Home Tools Studer<br>Q bearch tools                                                                                                    | E/REHIRE<br>TION<br>INFORMATION<br>INFORMATION<br>I (if applicable)<br>? Eres No<br>the Hire Form<br>Hire Form                                                                                                    | CHANGE SMARTKEY                                                       | CONTINUING/REI                  | NEW<br>New Position | CUYAMACA COLLEG GROSSMONT COLL GROSSMONT COLL DISTRICT SERVICES Middle Initial: Mgr ext#: Or Equivalency:  Ye Combine Files Add  - | SE<br>EGE                |                                       | Sign   | n  |
| Home Tools Studer                                                                                                    | E/REHIRE<br>TION<br>INFORMATION<br>I (if applicable)<br>? Tres Blo<br>at Hire Form<br>Fill & Sign<br>Open •                                                                                                    | CHANGE SMARTKEY                                                       | CONTINUING/REI                  | NEW<br>New Position | CUYAMACA COLLEG GROSSMONT COLL GROSSMONT COLL DISTRICT SERVICES Middle Initial: Mgr ext#: Or Equivalency: Dre Combine Files Add    | SE<br>EGE                |                                       | Sign   | n  |
| Home Tools Studer    Kernent  Comment  Comment | E/REHIRE<br>TION<br>INFORMATION<br>I (if applicable)<br>? Tes No<br>it Hire Form<br>Fill & Sign<br>Open •                                                                                                    | CHANGE SMARTKEY                                                       | CONTINUING/RET<br>Same Position | NEW Position        | CUYAMACA COLLEG GROSSMONT COLL GROSSMONT COLL DISTRICT SERVICES Middle Initial: Mgr ext#: Or Equivalency: _Ye Combine Files Add -  | SE<br>EGE                | A hare en v                           | Sign I | n  |
| Home Tools Studer   Home Tools Studer                                                                                                    | E/REHIRE<br>TION<br>INFORMATION<br>INFORMATION<br>INFO | Certificates                                                          | CONTINUING/REF<br>Same Position | NEW Position        | Combine Files  Adobe Sign  CUYAMACA COLLEC  GROSSMONT COLL  GROSSMONT COLL  Middle Initial:  Mgr ext#:  Or Equivalency:            | SE<br>EGE                |                                       | Sign   | 'n |

## E-Sign Through Adobe (PDF)

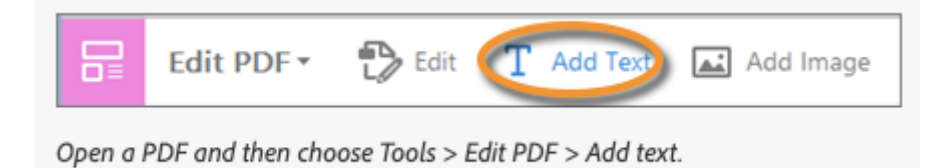